Instructivo para que las empresas de Remesa Expresa puedan generar Destinaciones IRE3 – Importación de Despacho Simplificado de más de U\$S 100,00 y hasta U\$S 1.000,00 (de más de cien dólares americanos y hasta un mil dólares americanos); a partir siempre de la Información Anticipada (TERE) enviada a la Dirección Nacional de Aduanas.

# Generación de Despacho Simplificado – IRE3

DSWEB

Sistema SOFIA – DNA

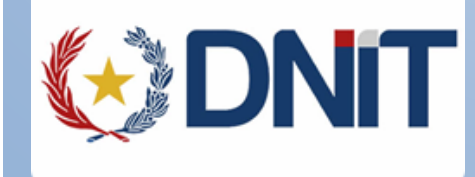

## 

### **CONTENIDO**

| REVISIONES                                      | 2 |
|-------------------------------------------------|---|
| INGRESO AL SISTEMA                              | 3 |
| GENERACIÓN DE UN DESPACHO SIMPLIFICADO IRE3     | 4 |
| 1. DATOS DEL CONSIGNATARIO (obligatorio)        | 6 |
| 2. DETALLE DE MERCADERÍAS (obligatorio)         | 7 |
| 3. CARGAR FACTURAS (obligatorio)                | 8 |
| 4. CARGAR INFORMACIÓN COMPLEMENTARIA (opcional) | 8 |
| 5. ELIMINAR                                     | 9 |
| PRESUPUESTAR                                    | 9 |
| IMPORTANTE:                                     |   |
| CONSULTA DE DESPACHOS SIMPLIFICADOS             |   |
| CONSULTA DE GUIAS                               |   |
| FILTROS                                         |   |
| DATOS MOSTRADOS EN LA CONSULTA                  |   |
| OPCIONES EN LA CONSULTA                         |   |

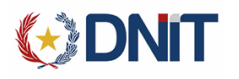

### REVISIONES

| Fecha       | Versión | Descripción                   | Autor            |
|-------------|---------|-------------------------------|------------------|
| 17/oct/2014 | 1.0     | Primera Versión del Documento | Chaveli Balbuena |
|             |         |                               |                  |

# ♦ DNIT OFICIALIZACIÓN DE UN IRE3 - DESPACHO SIMPLIFICADO.

Es un sistema que permite gestionar la oficialización de una declaración detallada de las mercaderías de las empresas de Remesa Expresa, denominadas comúnmente "Courier", facilitando con esto el desaduamiento de las mismas.

El personal asignado podrá, por medio del sistema proceder a dar estado oficializado al despacho simplificado.

#### **INGRESO AL SISTEMA**

A continuación explicamos los pasos a seguir.

Se puede ingresar al Sistema desde la página de la aduana en la dirección <u>www.aduana.gov.py</u> y en la dirección <u>https://secure.aduana.gov.py/sisweb</u>

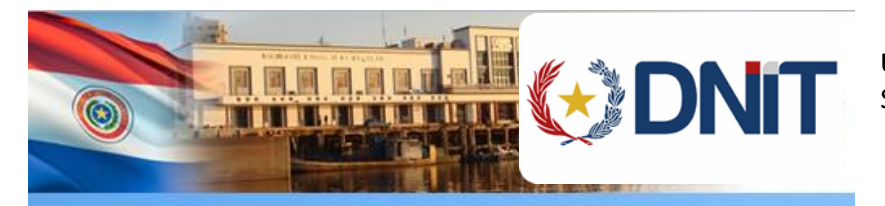

## Dirección Nacional de Aduanas

| Jsuario:       |           |
|----------------|-----------|
| Contraseña:    |           |
|                |           |
| 8DE713         | Refrescar |
|                |           |
|                |           |
| INICIAR SESIÓN | limpiar   |

**Usuario:** Es el usuario proveído por el Sistema SOFIA

**Clave:** Código de seguridad para garantizar el ingreso del usuario habilitado.

**Código de Seguridad:** Caracteres aleatorios para garantizar que el ingreso sea a nivel usuario y no un programa. El mismo debe ser ingresado de igual manera a como aparece.

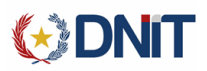

Al ingresar le aparecerá la siguiente pantalla:

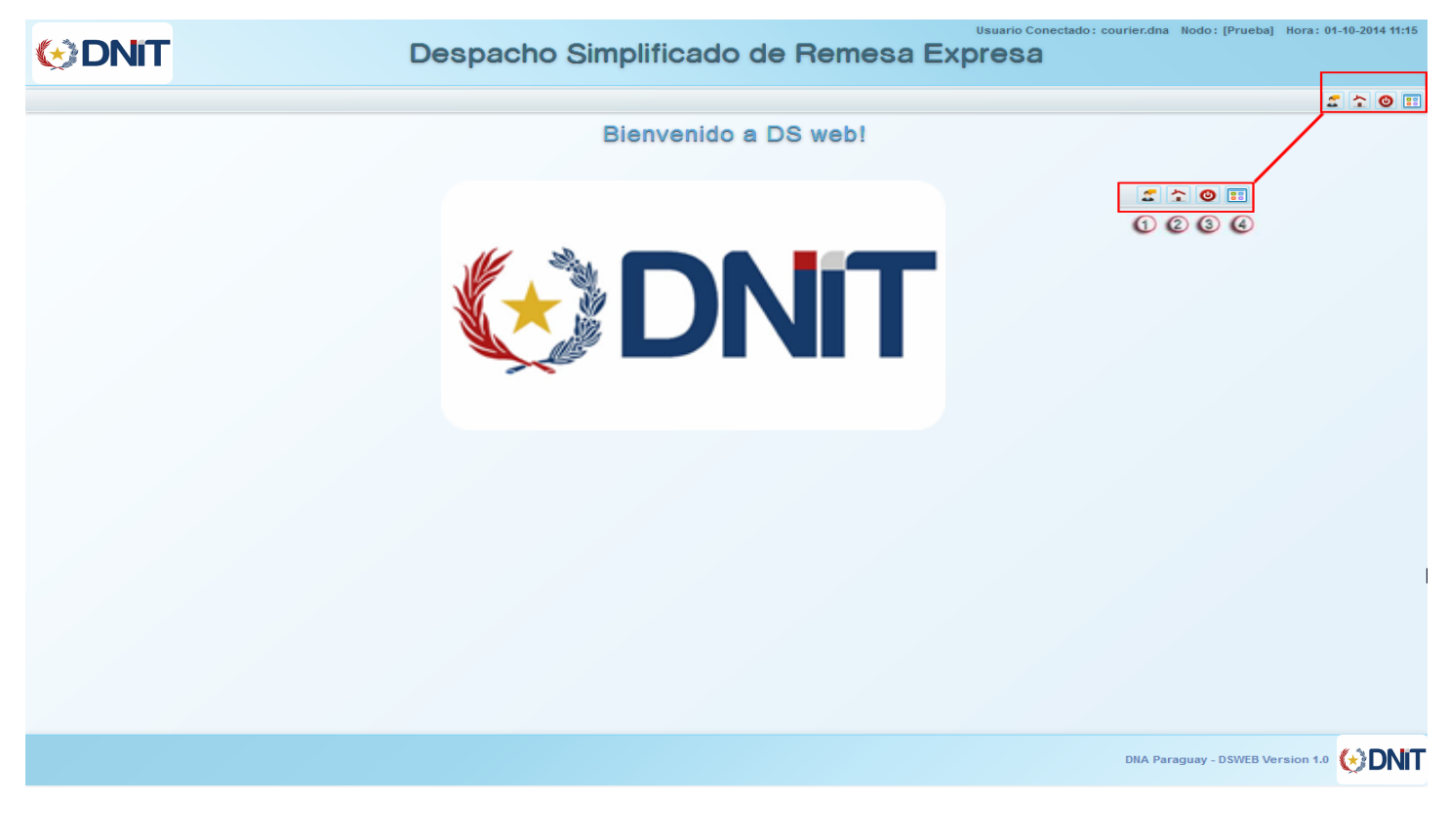

En donde las opciones (botones) habilitadas son:

- 1. Cambio de Credenciales
- 2. Página Inicial
- 3. Desconexión al sistema
- 4. Mostrar u ocultar menú

### GENERACIÓN DE UN DESPACHO SIMPLIFICADO IRE3.

Para generar un despacho debe ingresar en menú (botón número 4), en el costado derecho y el sistema desplegará la siguiente pantalla:

|             | Remesa Expresa | Deposito CDAP | <b>5</b> 2 0 5 |
|-------------|----------------|---------------|----------------|
| nido a DS w | ebl            |               |                |
| 1           | Despacho       | Simplificado  |                |
| 2           | Consultar      | Despachos     |                |
| 3           | Consult        | ar Guías      |                |

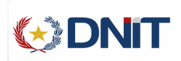

Seleccionar Despacho Simplificado. Una vez realizada esta acción, el sistema desplegará la siguiente pantalla:

|                                                                     | Despacho Simplifica                                                     | do de Remesa Expresa   | : courier.dna Nodo: [Prueba] Hora: 01-10-2014 11:30 |
|---------------------------------------------------------------------|-------------------------------------------------------------------------|------------------------|-----------------------------------------------------|
| Despacho Simplifica<br>COURIER DE PRUEBA PAR<br>Destinacion: IRE3 - | ado<br>A TERE - 8008888880<br>DESPACHO SIMPLIFICADO DE \$100 A \$1000 ~ | Identificador : TERE - | Consultar                                           |

En esta pantalla se debe realizar lo siguiente:

**Destinación:** Elegir la destinación IRE3 que es un despacho simplificado de más de U\$S 100,00 a U\$S 1000,00 (de más de cien y hasta mil dólares americanos). En la información anticipada enviada por la Empresa de Remesa Expresa es la guía que está clasificada con STDS – SUJETO A TRIBUTACION DESPACHO DE IMPORTACION SIMPLIFICADA.

**Identificador (TERE):** En este campo se debe ingresar el número de TERE, del que desea realizar el despacho.

**Consultar:** Una vez ingresados los datos anteriores presionar el botón Consultar. Esto hace que el sistema recupere todas las guías correspondientes al MANI o TERE enviado como información previa por la Empresa de Remesa Expresa.

En este momento la aplicación desplegará la siguiente pantalla, en donde se visualizarán las guías que podrían ser despachadas bajo el régimen IRE3 – Despacho Simplificado de más US\$ 100,00 y hasta U\$\$ 1000,00.

| DNIT               |                          | D                  | espacho Simp                                                 | lificado de R     | emesa E                 | Usuario Conectad<br>Xpresa | lo: courier.dna     | a Nodo:[Prueba] | Hora: 01-   | 10-201  | 4 |
|--------------------|--------------------------|--------------------|--------------------------------------------------------------|-------------------|-------------------------|----------------------------|---------------------|-----------------|-------------|---------|---|
|                    | Simplificad              | 0<br>'ERE - 800888 | 3880                                                         |                   |                         |                            |                     |                 | <u>.</u>    | <u></u> | • |
| Destin             | acion: IRE3 - DE         | SPACHO SIMPLI      | FICADO DE \$100 A \$1000 -                                   | Identifi          | cador : TERE 👻          | 14704TERE00097             | 9W                  | Cancela         | r           |         |   |
| Guias A I<br>Aduar | ncluir<br>na HOMOLOGACIO | N 704 pru          | Id. TERE 14<br>Guía Madre                                    | 704TERE000979W    | Pr<br>V                 | rocedencia<br>uelo         | ESTADOS<br>AMERICA  | UNIDOS DE       |             |         |   |
| Mostrar            | 10 • regist              | ros                |                                                              |                   |                         |                            | Buscar              |                 |             |         |   |
| Nro.<br>Guia       | Consignatario<br>≎       | Kilogramos<br>≎    | Clasificación<br>≎                                           | País de<br>Origen | Moneda<br>≎             | Valor<br>Moneda<br>≎       | Valor<br>Dolar<br>≎ | Operacion<br>\$ | es          |         |   |
| 111111114          | PLASTIMAR ICSA           | 150,000            | SUJETO A TRIBUTACION DESPACHO D<br>IMPORTACION SIMPLIFICADA- | E ARGENTINA       | MONEDA COMUN<br>EUROPEA | 500,00                     | 677,78              | 2 1 6           | <b>. x</b>  |         |   |
| 11111115           | PLASTIMAR ICSA           | 100,000            | SUJETO A TRIBUTACION DESPACHO D<br>IMPORTACION SIMPLIFICADA- | e argentina       | MONEDA COMUN<br>EUROPEA | 500,00                     | 677,78              | 2 🗊 🖬 🛛         | <b>3. x</b> |         |   |
| Mostrando          | 1 al 2 de 2 registro     | 05                 |                                                              |                   |                         |                            |                     |                 | GO          | J       |   |
|                    |                          |                    |                                                              |                   |                         | 2345                       |                     | Presupu         | estar       |         |   |

En esta pantalla el sistema muestra: los datos del manifiesto, las guías con sus datos, y las operaciones que se pueden realizar.

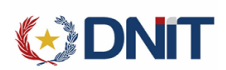

Las operaciones que se pueden realizar son:

#### **1. DATOS DEL CONSIGNATARIO (obligatorio)**

| G | iuía: 111111114 - Datos del consign | natario Identificador : TERE - 14704TERE00 |
|---|-------------------------------------|--------------------------------------------|
|   | Tipo Documento:                     | CEDULA DE IDENTIDAD                        |
|   | Nacionalidad:                       | PARAGUAY                                   |
| 4 | Nro. Documento:                     |                                            |
|   | Nombre :                            |                                            |
|   |                                     | Guardar Cancelar                           |
|   |                                     | )                                          |

En esta operación se debe de seleccionar el Tipo de Documento, la Nacionalidad y el Nro. Documento una vez ingresado se debe dar clic sobre la lupita y automáticamente mostrará el Nombre a quien corresponde el Nro. Documento. Para guardarlo clic al botón Guardar.

Hay que tener en cuenta las siguientes observaciones para el CONSIGNATARIO:

- Si la Nacionalidad es "Paraguay", los tipos de documentos pueden ser Cédula de Identidad o RUC.
  - Si se selecciona cédula, el sistema verifica que la cédula sea un número válido comparando con la Base de Datos de la Policía Nacional, y al darle click en la "lupita", recupera el nombre asociado al número de cédula.
  - Si se selecciona RUC, el sistema verifica que sea un RUC registrado en la SET, y también verifica si es un Importador Habilitado en la DNA.
- Si es RUC habilitado en la SET y además RUC de Importador habilitado en la DNA, tendrá los mismos beneficios en el cálculo del IVA.
- Si es cédula, o RUC habilitado en la SET y no en Aduanas; el arancel liquidará IVA CASUAL.
- Si la Nacionalidad es distinta a Paraguay, entonces el tipo de documento debería ser Pasaporte. En este caso el arancel también liquidará IVA Casual.

#### 2. DETALLE DE MERCADERÍAS (obligatorio)

| Posicion : 9613.80.0 | 0.000G       | UM: UNIDAD   | ] v.     | alor moneda : 300  |             |
|----------------------|--------------|--------------|----------|--------------------|-------------|
| Descripción: ENCEN   | IDEDORES     | Cantidad : 2 |          |                    |             |
|                      |              |              |          | Guardar Mercaderia | Cancelar    |
| Mostrar 10 🔻 re      | gistros      |              |          | Buscar             |             |
| Posicion             | Descripción  | UM<br>¢      | Cantidad | Valor Moneda       | Opera<br>\$ |
|                      | ENCENDEDODEC | UNIDAD       | 2        |                    | Modificar   |

En esta sección se pueden realizar dos tipos de operaciones: Modificar y Eliminar.

Cuando se selecciona "Modificar" en una línea de mercadería, se puede cambiar la posición arancelaria, la descripción de la mercadería, unidad de medida y la cantidad si fuera necesario, el campo valor moneda es el precio unitario de la mercadería y su ingreso es obligatorio.

Una vez completos todos estos campos se debe dar click al botón de Guardar Mercadería y se procede a realizar lo mismo a las demás líneas en el caso que hubiera más de una línea. Al término de esta acción se procede a "Confirmar".

La aplicación vuelve a la página anterior donde se muestra el total de la guía, y permite actualizar los datos de las demás guías.

Cuando se selecciona la acción de "Eliminar" permite en el caso que fuera necesario eliminar una o varias líneas de mercaderías.

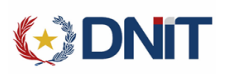

#### 3. CARGAR FACTURAS (obligatorio)

| Guía: | 111111115 - Cargar Facturas | 5 |
|-------|-----------------------------|---|

| Pais:              |                            | Nro. Factura | :             | Vendedor :    |                    |
|--------------------|----------------------------|--------------|---------------|---------------|--------------------|
| Fecha Factu        | ıra:                       | Valor :      |               |               |                    |
|                    |                            |              |               | Guardar Fa    | actura Cancelar    |
|                    |                            |              |               |               |                    |
|                    |                            |              |               |               |                    |
|                    |                            |              |               |               |                    |
| Mostrar 10         | ▼ registros                |              |               | E             | Buscar             |
| Mostrar 10<br>País | registros     Nro. Factura | Vendedor     | Fecha Emisión | Valor Factura | Buscar Operaciones |

En esta sección se debe ingresar los datos de la factura que acompaña a la mercadería y los datos solicitados por el sistema son: el País, Nro. Factura, Vendedor, Fecha Factura y el Valor de la factura.

#### 4. CARGAR INFORMACIÓN COMPLEMENTARIA (opcional)

| ía: 1111111115 - Cargar Informacion Co | mplementaria<br>DE STOU A STOOD | Identificador : TERE | ▼ 14704TERE000979W |
|----------------------------------------|---------------------------------|----------------------|--------------------|
| Tipo Info.<br>Complementaria:          |                                 |                      | •                  |
|                                        |                                 | (                    | Guardar Cancelar   |
| Mostrar 10 🔻 registro                  | )5                              |                      | Buscar             |
| Código<br>*                            | Descripción                     | Valor                | Operaciones        |
|                                        | No se eno                       | ontraron Datos!      |                    |
| Mostrando 0 al 0 de 0 registros        |                                 |                      | 0.0                |

En esta sección se puede seleccionar el Tipo de información complementaria de acuerdo a la partida arancelaria que son:

- Aeropartes mercadería destinada a fabricación, reparación, mantenimiento, transformación o modificación aeronáutica.
- Autopartes mercancía de referencia es parte o repuesto de vehículos automotores.
- Muestra mercadería se trata de muestra sin valor c.
- Autoparteintra mercancía se trata de autopartes destinadas para su utilización en vehículos automotores.
- Autoparteextra mercancía se trata de autopartes destinadas para su utilización en vehículos automotores.

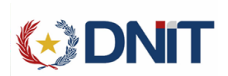

#### **5. ELIMINAR**

Permite eliminar la guía seleccionada, en caso de no desear despacharla.

#### PRESUPUESTAR

|                                                                     |                                                                                                |                            |                                                                                                 |                                     |                                                                               |                                |                               |                         | Ŀ |
|---------------------------------------------------------------------|------------------------------------------------------------------------------------------------|----------------------------|-------------------------------------------------------------------------------------------------|-------------------------------------|-------------------------------------------------------------------------------|--------------------------------|-------------------------------|-------------------------|---|
| espacho                                                             | Simplificado                                                                                   |                            |                                                                                                 |                                     |                                                                               |                                |                               |                         |   |
| OURIER DE F                                                         | RUEBA PARA TERE -                                                                              | 800888880                  |                                                                                                 |                                     |                                                                               |                                |                               |                         |   |
| Destina                                                             | nion: IRE3 - DESPACHO                                                                          |                            | DE \$100 A \$1000                                                                               | ldentificad                         | or: TERE - 14                                                                 | 4704TERE000979                 | w                             |                         |   |
| Destina                                                             |                                                                                                |                            |                                                                                                 |                                     |                                                                               |                                |                               | Cancelar                |   |
|                                                                     |                                                                                                |                            |                                                                                                 |                                     |                                                                               |                                |                               |                         |   |
| Guias A In                                                          | cluir                                                                                          |                            |                                                                                                 |                                     |                                                                               |                                |                               |                         |   |
|                                                                     |                                                                                                |                            |                                                                                                 |                                     |                                                                               |                                |                               |                         |   |
| Aduana                                                              | HOMOLOGACION 704 p                                                                             | ru                         | Id. TERE 14704TERE0009                                                                          | 79W                                 | Proc                                                                          | edencia Vuel                   |                               |                         |   |
|                                                                     |                                                                                                |                            |                                                                                                 |                                     |                                                                               |                                | 0 2017/2000                   | UNIDOS DE AMERICA       |   |
| Fecha                                                               | Arribo 17/09/2014                                                                              |                            | Guía Madre 681 - 155                                                                            |                                     |                                                                               |                                | 0 2011/200                    | UNIDOS DE AMERICA       |   |
| Fecha .                                                             | Arribo 17/09/2014                                                                              |                            | Guía Madre 681 - 155                                                                            |                                     |                                                                               |                                | Buccor                        |                         |   |
| Fecha A                                                             | Arribo 17/09/2014                                                                              |                            | Gufa Madre 681 - 155                                                                            |                                     |                                                                               | Malar                          | Buscar                        |                         |   |
| Fecha A<br>Mostrar                                                  | Arribo 17/09/2014                                                                              | Kilogramos<br>≎            | Guía Madre 681 - 155<br>Clasificación                                                           | País de<br>Origen                   | ↔ Moneda                                                                      | Valor<br>Moneda<br>≎           | Buscar<br>Valor<br>Dolar      | Operaciones             |   |
| Fecha A<br>Mostrar                                                  | Arribo 17/09/2014<br>10 ▼ registros<br>Consignatario<br>ALEXIS JUNIOR QUI77A77ONEZ<br>CESPEDES | Kilogramos<br>≎<br>150,000 | Clasificación Clasificación SUJETO A TRIBUTACION DESPACHO DE                                    | País de<br>Origen<br>¢<br>ARGENTINA | Omeda           Omeda           Moneda           Comparison           EUROPEA | Valor<br>Moneda<br>≎<br>600,00 | Buscar<br>Valor<br>Dolar<br>≎ | Operaciones             | * |
| Fecha A<br>Mostrar<br>Nro,<br>Cuia<br>*<br>111111114<br>Mostrando 1 | Arribo 17/09/2014                                                                              | Kilogramos<br>≎<br>150,000 | Clasificación<br>Clasificación<br>SUJETO A TRIBUTACION DESPACHO DE<br>IMPORTACION SIMPLIFICADA- | País de<br>Origen<br>¢<br>ARGENTINA | ♦ Moneda ♦ Moneda ■ Moneda comun ■ EUROPEA                                    | Valor<br>Moneda<br>≎<br>600,00 | Buscar<br>Valor<br>Dolar<br>≎ | Operaciones Operaciones | * |

Cada vez que se van actualizando las informaciones de las guías, y una vez que estén completos los datos obligatorios dentro de cada opción, el botón correspondiente cambia de color, lo que permite al usuario saber que guías ya están completas y cuales están aún pendientes.

Al concluir con la actualización de todas las informaciones obligatorias, se selecciona el botón Presupuestar y el sistema despliega un mensaje de seguridad y al aceptarlo mostrará los detalles de la liquidación ya sea total o por ítems.

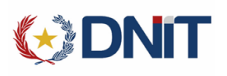

oal Hora: 02-10-2014 11:00

ONIT

Despacho Simplificado de Remesa Expresa

| Aduana HOMOLOGACION 7   | 04 pru                      | Id. TERE 14704TERE0 | 00979W             | Procedencia Vuelo EST. | ADOS UNIDOS DE AMERICA |
|-------------------------|-----------------------------|---------------------|--------------------|------------------------|------------------------|
| Fecha Arribo 17/09/2014 |                             | Guía Madre 681 - 15 | 5                  |                        |                        |
| iquidacion Total        | iquidacion Por Items        |                     |                    |                        |                        |
| Monto A Pagar 8491      | 500                         | Monto A Garantiz    | ar o               | Monto Canon 152500     | 1                      |
| Mostrar 10 👻 regis      | tros                        |                     |                    | В                      | uscar                  |
| Cod. Concepto           | ¢ Concepto                  | \$                  | Tipo de Obligación | Monto Concepto         | Motivo Garantía<br>\$  |
|                         | Descripcion de concepto 002 | P                   |                    | 999.000,00             | 10                     |
| 002                     |                             |                     |                    |                        |                        |

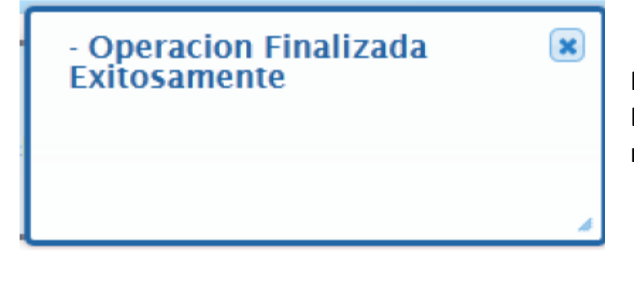

Para realizar la oficialización se debe de dar clic al botón Enviar Declaración el sistema numera el despacho y despliega el siguiente mensaje.

| Imprimir Despacho |                  |          |
|-------------------|------------------|----------|
| Despacho<br>:     | 14704IRE3000173C | Imprimir |

Cerrando este mensaje, quedará disponible la opción de imprimir el despacho simplificado para continuar con el proceso de desaduanamiento de las guías.

#### **IMPORTANTE:**

- Las mercaderías que necesiten intervención de otra institución como ser: Ministerio de Salud, SENAVE, etc. deberán desaduanarse por régimen normal (IM04, IC04 etc.)
- Las mercaderías prohibidas tampoco podrán desaduanarse por este medio.

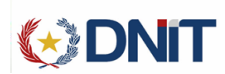

#### **CONSULTA DE DESPACHOS SIMPLIFICADOS**

En esta consulta podemos obtener la siguiente información:

- Lista de despachos realizados por la empresa de Remesa Expresa, en rango de fecha.
- Impresión de los despachos oficializados.
- Consulta de un despacho simplificado en particular.

Para ingresar a la opción "Consultar Despachos" se debe ingresar al menú en el costado derecho.

|    |               | Remesa Expresa | Deposito CDAP | 5 2 0 | :: |
|----|---------------|----------------|---------------|-------|----|
| 'n | ido a DS web! |                |               |       |    |
| C  | 1             | Despacho \$    | Simplificado  |       |    |
| C  | 2             | Consultar      | Despachos     |       |    |
| (  | 3             | Consult        | ar Guías      |       |    |

#### Seleccionar Consultar Despachos

| Fecha Desde                                      | 02/10/2014                       | F                    | echa Hasta : 02/10/2014                        |           | Despacho :                                                 |                                        |
|--------------------------------------------------|----------------------------------|----------------------|------------------------------------------------|-----------|------------------------------------------------------------|----------------------------------------|
|                                                  |                                  |                      |                                                |           |                                                            | Consultar                              |
|                                                  |                                  |                      |                                                |           |                                                            |                                        |
| Mostrar 10 - r                                   | ogistros                         |                      |                                                |           |                                                            |                                        |
|                                                  | egistros                         |                      |                                                |           | B                                                          | Suscar                                 |
| Despacho                                         | Destinación                      | Fecha Oficialización | Estado                                         | Tere      | Aduana                                                     | Operaciones                            |
| Despacho                                         | Destinación<br>¢                 | Fecha Oficialización | Estado                                         | Tere<br>≎ | Aduana                                                     | Suscar<br>Operaciones<br>↓<br>Imprimir |
| Despacho<br>14704IRE20001315<br>14704IRE30001728 | Destinación<br>¢<br>IRE2<br>IRE3 | Fecha Oficialización | Estado<br>Cautorización retiro<br>OFICIALIZADA | Tere      | Aduana  Aduana  HOMOLOGACION 704 pru  HOMOLOGACION 704 pru | Suscar                                 |

Se puede buscar los despachos por dos métodos que son:

- Rango de fechas (no debe superar un mes)
- Por número de despacho

La consulta, según el filtro utilizado devuelve una lista de despachos o un despacho.

A partir de esta lista se pueden reimprimir los despachos seleccionando el botón "Imprimir".

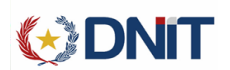

#### **CONSULTA DE GUIAS**

En esta consulta podemos obtener la siguiente información:

- Lista de guías enviadas por la empresa de Remesa Expresa en un TERE
- Consulta de una guía en particular.

Para ingresar a la opción "Consultar Guías" se debe ingresar al menú en el costado derecho.

|                   | Remesa Expresa | Deposito CDAP | <b>5</b> 2 0 | :: |
|-------------------|----------------|---------------|--------------|----|
| nido a DS web     |                |               |              |    |
| 1                 | Despacho       | Simplificado  |              |    |
| 2                 | Consultar      | Despachos     |              |    |
| 3 Consultar Guías |                |               |              |    |
|                   |                |               |              |    |

Se pueden consultar los TERES y las guías que correspondan al usuario de conexión al DSWEB, o sea al usuario de remesa expresa conectado al sistema.

| DNIT                                      | Despach          | o Simplificado de | Remesa Expresa        |                       |          |
|-------------------------------------------|------------------|-------------------|-----------------------|-----------------------|----------|
|                                           |                  |                   |                       |                       | <b>2</b> |
| Consultar Guías<br>COURIER DE PRUEBA PARA | TERE - 800888880 |                   |                       |                       |          |
| TERE : * 14704TERE                        | 001118X          | Nro. Guia :       | Estado: -             | Consultar             |          |
| Mostrar 10 v registros                    | Consignatario    | Clasificación     | Buse<br>Nro. Despacho | car Ingreso a Cor     | n        |
| *                                         | \$               | \$                | \$                    | deposito despa<br>⇔ ≎ | acho     |
| A52170                                    | PLASTIMAR ICSA   | SNTO              | 147041RE2000138C      | SI SI                 |          |
| A52171                                    | PLASTIMAR ICSA   | SNTO              | 14704IRE2000138C      | SI SI                 |          |
| A52172                                    | PLASTIMAR ICSA   | SNTO              | 14704IRE2000138C      | SI SI                 |          |
| A52173                                    | PLASTIMAR ICSA   | SNTO              | 14704IRE2000138C      | SI SI                 |          |
| A52174                                    | PLASTIMAR ICSA   | SNTO              | 14704IRE2000138C      | SI SI                 |          |
| A52175                                    | PLASTIMAR ICSA   | SNTO              | 14704IRE2000138C      | SI SI                 |          |
| A52176                                    | PLASTIMAR ICSA   | SNTO              |                       | SI NO                 | D        |
| A52177                                    | PLASTIMAR ICSA   | SNTO              |                       | SI NO                 | D        |
|                                           | PLASTIMAR ICSA   | SNTO              | 147041RE2000138C      | SI SI                 |          |
| A52178                                    |                  |                   | 14704IRE2000138C      | SI SI                 |          |
| A52178<br>A52179                          | MARTINEZ HNOS    | SNTO              | THY OTHER DOOL SOC    |                       |          |

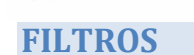

K DNIT

- **TERE**: En este campo se debe ingresar el número de TERE. Este es un campo obligatorio, no se puede dejar en blanco.
- **NRO. GUÍA**: En este campo se puede ingresar el número de guía que se desea consultar, si se tiene. Si se deja en blanco el sistema devuelve en la consulta todas las guías informadas en el TERE. Si se busca por número de guía, el campo de estado no se debe utilizar.
  - **ESTADO**: En este campo se definen dos opciones combinadas las que se explican en la siguiente tabla:

| ESTADO       |                        | SE MUESTRA EN LA CONSULTA                                                                           |
|--------------|------------------------|----------------------------------------------------------------------------------------------------|
| BLANCO       | BLANCO                 | Todas las guías que hayan sido enviadas en el TERE                                                  |
| BLANCO       | CON INGRESO A DEPÓSITO | Todas las guías del TERE ingresado que SI hayan tenido ingreso a depósito.                          |
| BLANCO       | SIN INGRESO A DEPÓSITO | Todas las guías del TERE ingresado que NO hayan tenido ingreso a depósito.                          |
| CON DESPACHO | CON INGRESO A DEPÓSITO | Todas las guías que correspondan al TERE que ya estén despachadas.                                  |
| SIN DESPACHO | CON INGRESO A DEPÓSITO | Todas las guías del TERE ingresado que estén pendientes de despacho y SI tengan ingreso a depósito. |
| SIN DESPACHO | SIN INGRESO A DEPÓSITO | Todas las guías del TERE ingresado que estén pendientes de despacho y de ingreso a depósito.        |

#### DATOS MOSTRADOS EN LA CONSULTA

| ESTADO             | SE MUESTRA EN LA CONSULTA                                                       |
|--------------------|---------------------------------------------------------------------------------|
| NRO. GUÍA          | Número de guía                                                                  |
| CONSIGNATARIO      | Consignatario de la guía                                                        |
| CLASIFICACIÓN      | Clasificación de la guía                                                        |
| NRO. DESPACHO      | Si la guía ya fe despachada, se muestra el número del despacho correspondiente. |
| INGRESO A DEPÓSITO | SI = si ya tuvo ingreso a depósito; NO = si todavía no tuvo ingreso a depósito  |
| CON DESPACHO       | SI = si ya tuvo despacho; NO = todavía no tuvo despacho                         |

#### **OPCIONES EN LA CONSULTA**

| \$                     | Al lado de cada nombre de columna se muestran estas flechitas, al darle un click los datos se ordenan en forma ascendente o descendente con un segundo click                                                                                                    |
|------------------------|----------------------------------------------------------------------------------------------------|
| Buscar                 | Si la consulta es muy amplia, con la ayuda de este campo se pueden encontrar datos.<br>Se podría escribir la clasificación por ejemplo, o un nombre de consignatario, o un<br>número de guía o despacho. Básicamente es un buscador de texto                                                              |
| Mostrar 10 - registros | En esta opción se puede elegir cuantos registros mostrará la consulta en la pantalla.<br>Las opciones son: 10, 25, 50 y 100                                                                                                    |
| GO                     | Estas flechitas están al terminar los registros mostrados de la consulta, e indican: Si la flecha que indica derecha es más oscura que la que indica izquierda, que hay más páginas para mostrar. Sirven para navegar entre los registros que muestra la consulta, si los mismos ocupan más de una página |